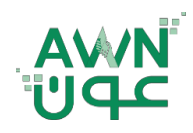

ـــة .. لـصـحـــــة وطـ

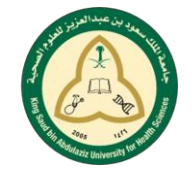

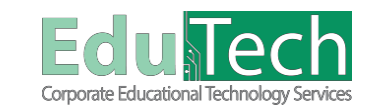

Guide Reference:

ET-AWN-206

Ú.

Version 4

## **Student Emails**

\_\_امــه

## How to Send an Email:

- 1. Click the **Send Email** button from the left toolbar.
- 2. On the Send Email page, click on one of the **options** listed to send the email.
- For the <u>Single/Select Users</u> or <u>Single/Select Groups</u>, select the recipients in the **Available to** Select box and click the right-pointing arrow to move them into the Selected box. A back arrow is available to move a user out of the recipient list. Tip:
  - To select multiple users in a list, press the SHIFT key and click the first and last users.
  - You can also use the Select All function to send an email to all users.
- 4. Type your **Subject** (required).
- 5. Type a **Message**.
- 6. Select the **Return Receipt** box to send a copy of the message to the sender (recommended).
- 7. Optionally, click Attach a file to browse for a file from your computer.
- 8. Click Submit.

| Add Module                                                       | Personalisis Paga                             |
|------------------------------------------------------------------|-----------------------------------------------|
| v Tools                                                          | * Wy Courtes                                  |
| Announcements                                                    | Churrens where you are Student                |
| Calendar                                                         | Health Assessment                             |
| Tasks                                                            |                                               |
| My Grades                                                        | ~ My Tasks                                    |
| User Directory                                                   | My Tasks:                                     |
| Address Book                                                     | No taska due.                                 |
| Personal Information                                             | and uses                                      |
|                                                                  | McInstitution Courses Strategic Day 2016.2021 |
| 8                                                                |                                               |
| 💏 📾 Send Email Select Users                                      |                                               |
| Select Users                                                     |                                               |
|                                                                  |                                               |
| ✤ Indicates a required field.                                    |                                               |
| EMAIL INFORMATION                                                |                                               |
| 🛪 To                                                             |                                               |
| Available to Select Selected                                     |                                               |
| Faisal, Sara<br>Saad, Khaled                                     |                                               |
| Sultan, Nora<br>Tatal, Fahad                                     |                                               |
|                                                                  |                                               |
| Invert Selection Select All Invert Selection Select All          |                                               |
| From Fahad Talai - Fahadt@ksau-hs.edu.sa (Fahadt@ksau-hs.edu.sa) |                                               |
| Messace                                                          |                                               |
| TTTAnal * 3 (12pt) * T · 🗄 · 🔯 · 🖉 🖉                             | □ / 30 ≥                                      |
|                                                                  |                                               |
|                                                                  |                                               |
|                                                                  |                                               |
|                                                                  |                                               |
|                                                                  |                                               |